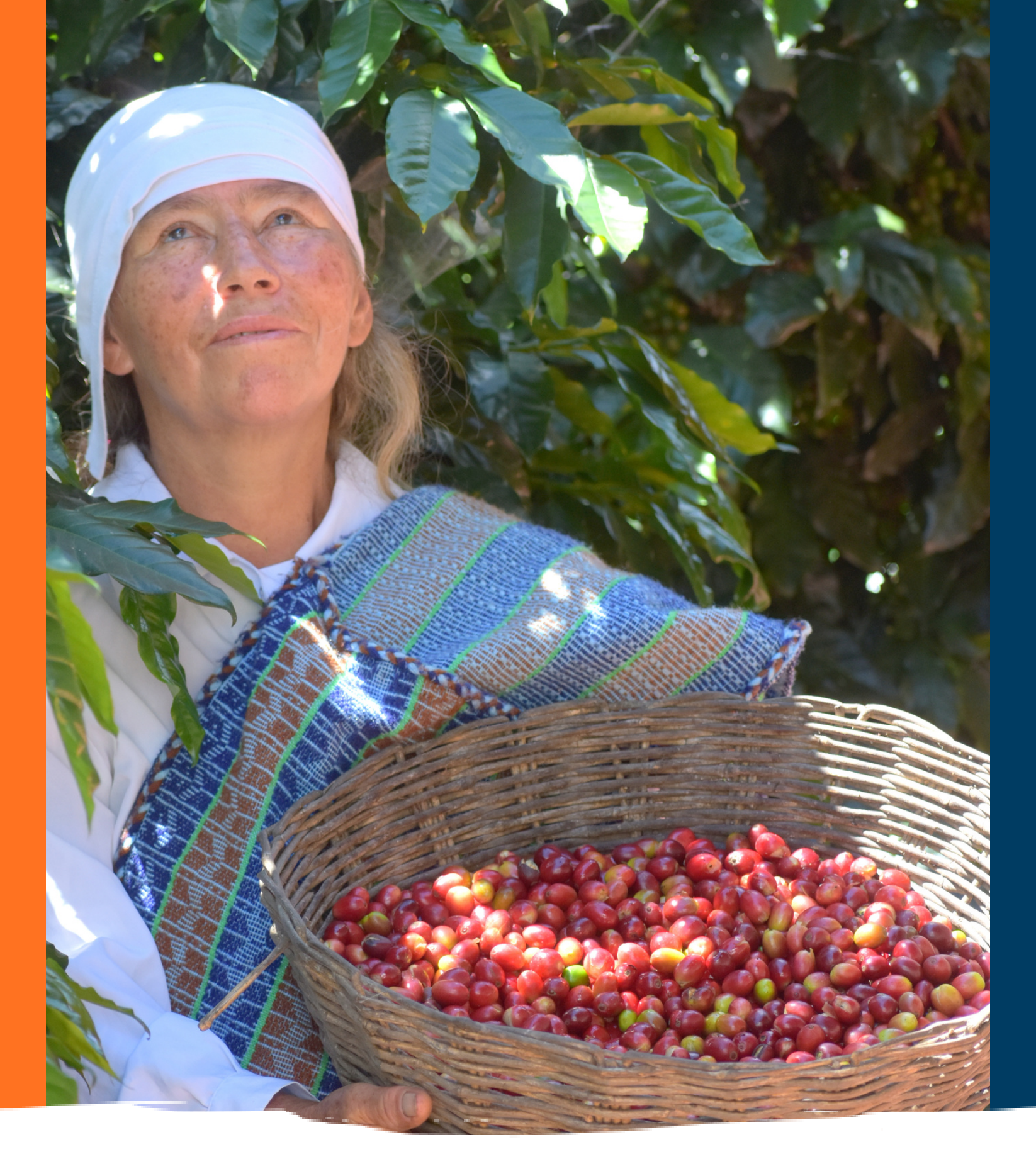

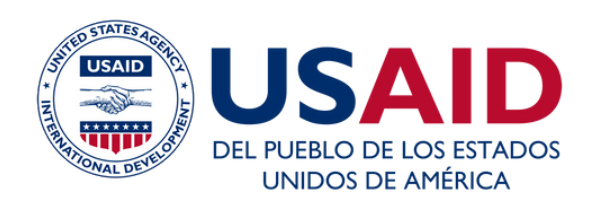

### Escuela de CoopMarketing

Cómo acceder a la Subvención Económica por la Compra de Fertilizantes para agricultores

### Gabriella Vizcarra Consultor en Finanzas NCBA CLUSa Perú

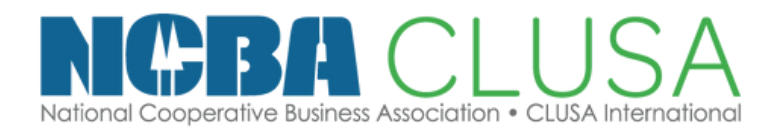

### ¿QUÉ APRENDEREMOS HOY? ¿Qué es SEFE Agro? ¿Qué Regiones se encuentran habilitadas para solicitar SEFE Agro hasta el momento? iCuánto recibiré de subvención SEFE Agro? ¿Cuáles son los requisitos para acceder al programa? ¿Cómo realizo el registro web para recibir la subvención?

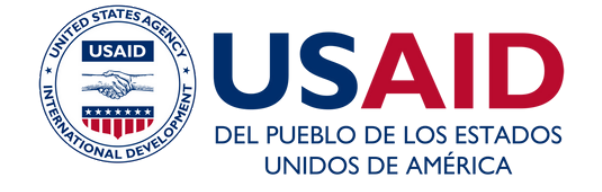

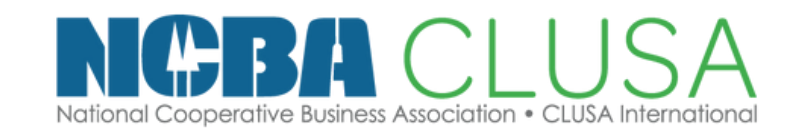

# 1.¿QUÉ ES SEFE AGRO?

SEFE Agro es una subvención económica brindada por el gobierno según Decreto de Urgencia N° 106-2021, a través del Ministerio de Desarrollo Agrario y Riego – MIDAGRI, para más de 300 mil pequeños productores de la agricultura familiar, y que hayan comprado fertilizantes durante la Campaña Agrícola agosto 2021 marzo 2022.

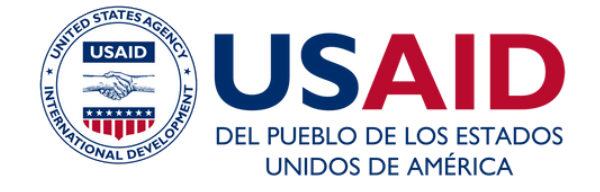

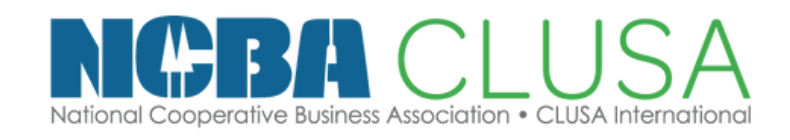

## 2.¿A QUIÉN ESTÁ DIRIGIDO?

Pequeños agricultores de la agricultura familiar que cuenten con 2 a 10 hectáreas.

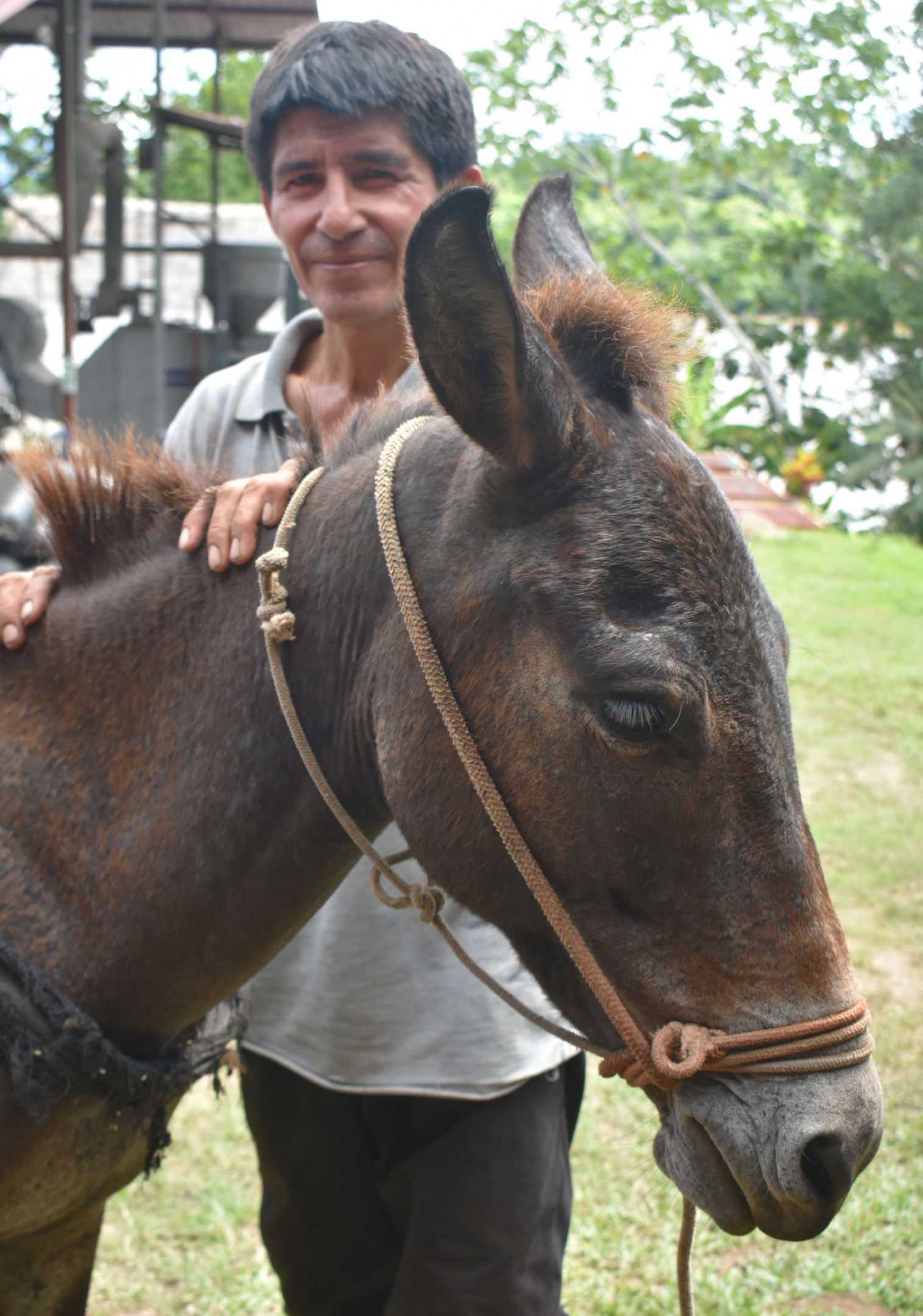

### 3.¿QUÉ DEPARTAMENTOS SE ENCUENTRAN HABILITADAS PARA SOLICITAR EL SEFE AGRO HASTA EL MOMENTO?

En esta primera etapa se están considerando las regiones de: Arequipa, Cajamarca, Huánuco, La Libertad, San Martín, Amazonas, Ancash, Apurimac, Ayacucho, Cusco, Huancavelica, Ica, Junín, Lambayeque, Lima provincias, Loreto, Madre de Dios, Moquegua, Pasco, Piura, Puno, Tacna Tumbes, Ucayali.

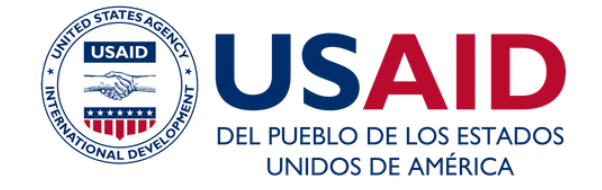

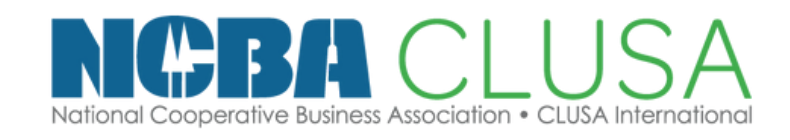

# 4.¿CUÁNTO RECIBIRÉ DE SUBVENCIÓN SEFE AGRO?

|                     | SUBVENCIÓN A | A OTORGAR S/. (s | oles)        |              |
|---------------------|--------------|------------------|--------------|--------------|
| Rango de gasto de   | 2 ha a menos | 4 ha a menos     | 6 ha a menos | 8 ha a 10 ha |
| fertilizantes (S/.) | de 4 ha      | de 6 ha          | de 8 ha      |              |
| 350.00 - 547.00     | 350.00       | 400.00           | 500.00       | 550.00       |
| 548.00 - 900.00     | 500.00       | 600.00           | 700.00       | 800.00       |
| 901.00 - 1,505.00   | 600.00       | 700.00           | 800.00       | 900.00       |
| 1,506.00 - 3,400.00 | 700.00       | 800.00           | 900.00       | 1,000.00     |
| Mayor a 3,400.00    | 1,000.00     | 1,100.00         | 1,200.00     | 1,300.00     |

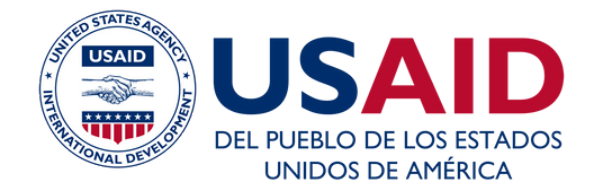

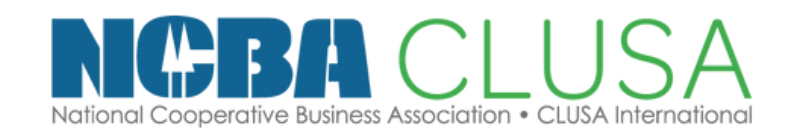

### 6.¿QUÉ CONSIDERACIONES DEBO TENER?

- Esta subvención es por familia productora, el trámite es individual.
- Hay municipalidades que están realizando el empadronamiento, pero estas deben de ser habilitadas y dar el llamado a la población.
- Luego de realizar el registro web, el socio agricultor también deberá de presentar documentos físicos en los centros de atención autorizados.
- Tener los documentos de requisitos escaneados: Documento de conducción de terreno en formato PDF, Boletas o facturas por la compra de fertilizantes <u>en formato de imagen JPG.</u>
- En las boletas o facturas, pueden estar consignados compra de otros insumos, sin embargo, sólo se registrará los ítems de Fertilizantes.
- La evaluación se realizará según el cuadro de subvención mostrado en la pregunta 4. Por lo tanto, hay que tener en cuenta que, no necesariamente se devolverá todo el monto registrado y presentado en boletas/facturas.

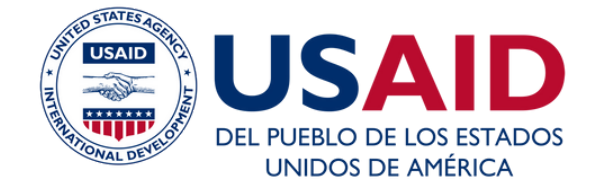

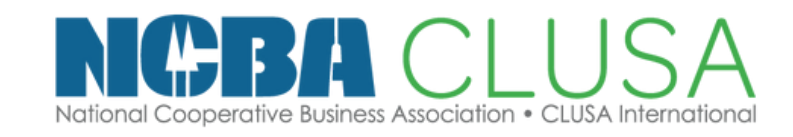

# 7. ¿Cuáles son los requisitos para recibir la subvención SEFE Agro?

FORMAR PARTE DEL REGISTRO DE PRODUCTORES AGRARIOS. CONDUCIR UN TERRENO DE ENTRE 2 A 10 HECTÁREAS.

TENER DOCUMENTO NACIONAL DE IDENTIDAD (DNI).

HABER COMPRADO FERTILIZANTES EN CASAS COMERCIALES DEBIDAMENTE REGISTRADAS EN SUNAT. CONTAR CON COMPROBANTE DE PAGO (BOLETA O FACTURA) EMITIDO ENTRE 1 DE AGOSTO DEL 2021 Y EL 31 DE MARZO DEL 2022, POR LA COMPRA DE FERTILIZANTES. DOCUMENTO QUE SUSTENTE LA CONDUCCIÓN DEL TERRENO.

EL MONTO MÍNIMO DE COMPRA DEL FERTILIZANTE DEBE DE SER S/.350.00

### 8.¿CÓMO SABER SI SOY PARTE DEL RÉGISTRO DE PRODUCTORES AGRARIOS?

1. Puedes dirigirte a un centro de atención oficial para informarte y si aún no formas parte, consulta sobre el empadronamiento en tu localidad, llevando los requisitos mencionados anteriormente

| Sa         | n M               | artín 💡                                                | También puedes ir<br>aplicativo de MIDA<br>https://sefeagro | igresar al<br>GRI:<br>.midagri.gob.pe      |
|------------|-------------------|--------------------------------------------------------|-------------------------------------------------------------|--------------------------------------------|
| PROVINCIA  | DISTRITO          | AGENCIAS Y OFICINAS<br>AGRARIAS                        | DIRECCIÓN                                                   | HORARIO DE ATENCIÓN:<br>DE LUNES A VIERNES |
| Rioja      | Nueva Cajamarca   | Agencia de Desarrollo<br>Económico local de Rioja      | Carretera Fernando<br>Belaunde Terry - Norte S/N            |                                            |
| Moyobamba  | Moyobamba         | Agencia de Desarrollo<br>Económico local de Moyobamba  | Av. Alonso de Alvarado<br>Sta. Cuadra                       |                                            |
| Picota     | Picota            | Agencia de Desarrollo<br>Económico local de Picota     | Jr. Malecón<br>6ta. Cuadra                                  |                                            |
| Bellavista | Bellavista        | Agencia de Desarrollo<br>Económico local de Bellavista | Jr. San Martin<br>Junín 3er. Piso                           | de 8:00 a. m. a<br>5:00 p. m.              |
| San Martín | Banda de Shilcayo | Agencia de Desarrollo<br>Económico local de San Martin | Jr. Molinera S/N<br>Ex Prona - Bande de Shilcayo            |                                            |
| El Dorado  | San José De Sisa  | Agencia de Desarrollo Económico<br>de El Dorado        | Jr. Grau Nº 475<br>San José De Sisa                         |                                            |
| Tocache    | Tocache           | Agencia de Desarrollo<br>Económico de Tocache          | Jr. Chorro San Juan Nº 175                                  |                                            |

https://www.gob.pe/institucion/midagri/ campa%C3%B1as/7038-sefeagrosubvencion-economica-porfertilizantes#galeria

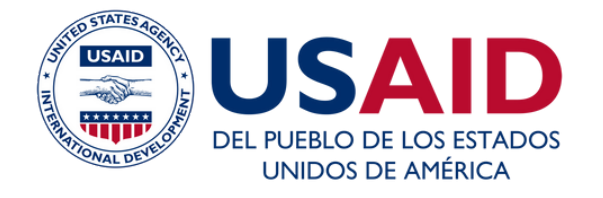

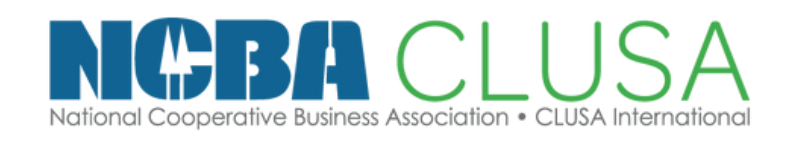

### 8.¿CÓMO SABER SI SOY PARTE DEL RÉGISTRO DE PRODUCTORES AGRARIOS?

2. Otra forma de saberlo sin acercarse a las oficinas, es ingresando al siguiente link: https://sefeagro.midagri.gob.pe/Home/valida

Ħ

#### Datos de su Documento de Identidad:

Número de DNI (8 Dígitos)

Dígito de verificación (Si es una letra elija cero)

Seleccione

Fecha emisión del DNI

dd/mm/aaaa

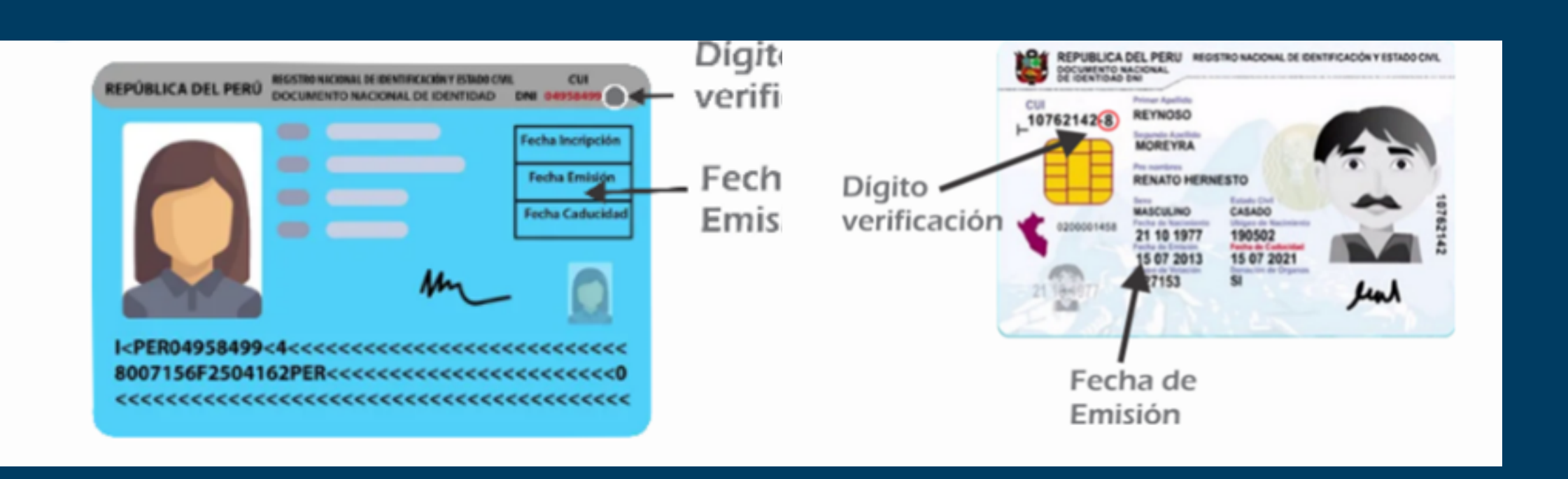

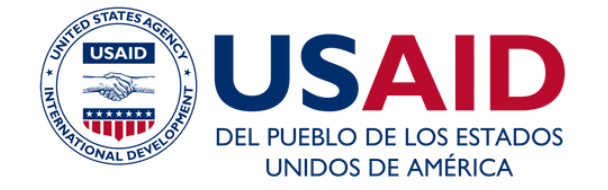

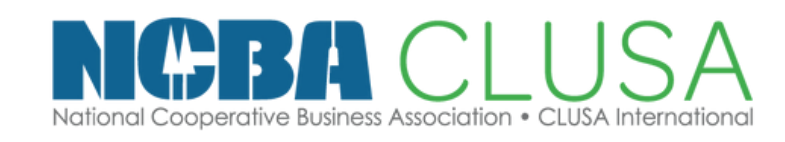

## 8.¿CÓMO SABER SI SOY PARTE DEL REGISTRO DE PRODUCTORES AGRARIOS?

#### Datos de la superficie agropecuaria que conduce :

Esta información se mostrará al validar su DNI

Superficie agropecuaria que conduce (en hectáreas):

Ubigeo de su parcela y/o lugar donde se revisará sus documentos

Departamento

Provincia

Distrito

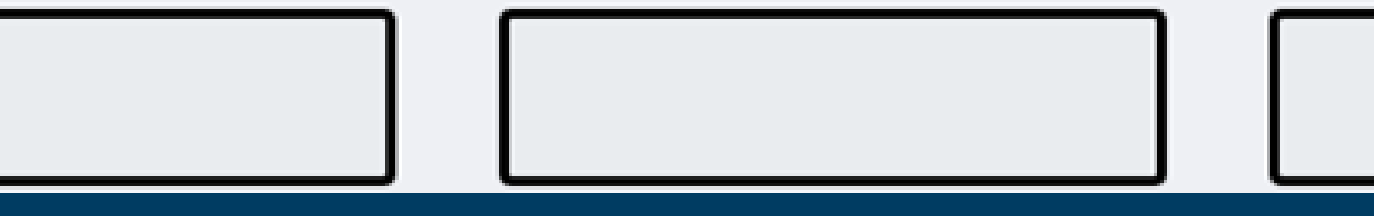

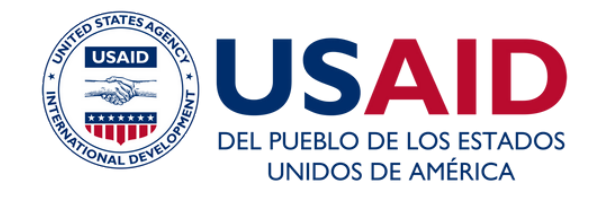

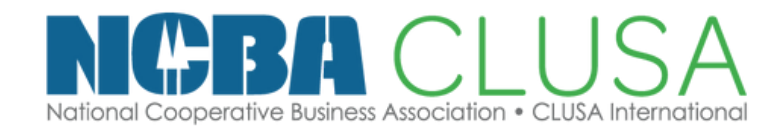

### 9.¿CUÁLES SON LOS DOCUMENTOS QUE ACREDITAN LA CONDUCCIÓN DE UN TERRENO?

- Título de propiedad de la(s) parcela(s)
- Documento de arrendamiento o alquiler de la(s) parcelas(s)
- Documento de sucesión
- Documento de pertenecer a una comunidad campesina o nativa
- Documento de trabajar al partir
- Documento de concesión de uso de la tierra
- Documento de tierra cedidas por terceros sin contrapartida
- Registro/ documento emitido por COFOPRI
- Documento emitido por DIGESPARC
- Documento emitido por el Gobierno Regional
- Documento emitido por el Gobierno Local
- Documento emitido por Notario
- Documento emitido por Juez de Paz
- Declaración Jurada simple o avalado por Juez de Paz
- Documento de inscripción en Junta de Usuario
- Documento de inscripción en Comisión de Usuarios y Comité
- Constancia de pertenecer a gremios de productores u otras formas de organización agraria donde conste la superficie que conduce
- Recibo de pago de uso de agua emitida por la junta de usuarios, √\_ comisión de regantes y/o comités de usuarios
- Plan de cultivo

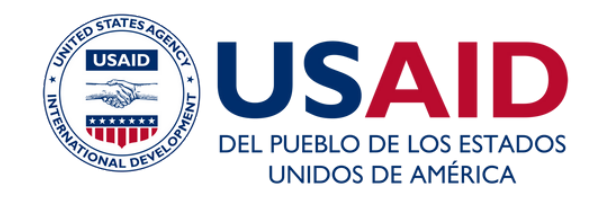

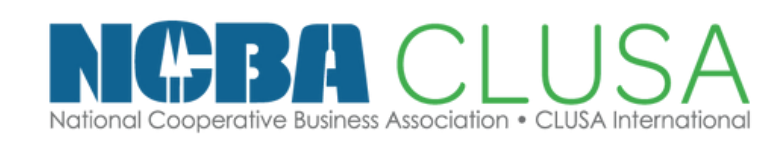

a. 1. Ingresa desde una computadora, Tablet o celular a: https://sefeagro.midagri.gob.pe/

> Presidencia del Consejo de Ministros Esto debes saber sobre la subvención económica. SEFE agro: ¿qué es y a También solicítalo a través de: quiénes beneficia? sefeagro.r Es una subvención económica de S/ 350 a 1300 para más de 300 mil pequeños productores de la agricultura familiar con 02 a 10 hectáreas que hayan comprado fertilizantes durante la Campaña Agrícola 2021-2022 Ver en 🕞 YouTube Para iniciar la solicitud de Si ya te inscribiste en el Registro subvención de fertilizantes ingresa de Productores Agrarios e aguí. ingresaste tus comprobantes de pago por la compra de fertilizantes Imprimi Registrate Continuar Registro Para ingresar al aplicativo debes tener a la mano tu DNI

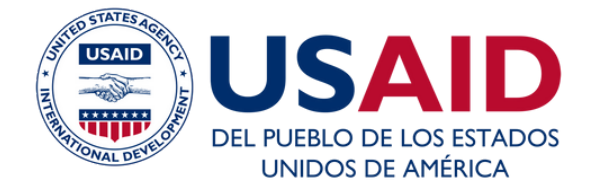

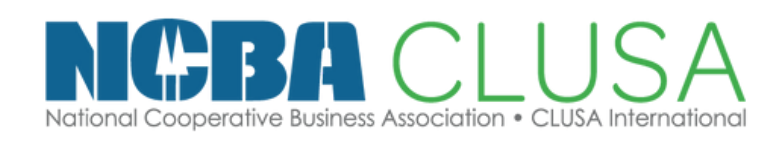

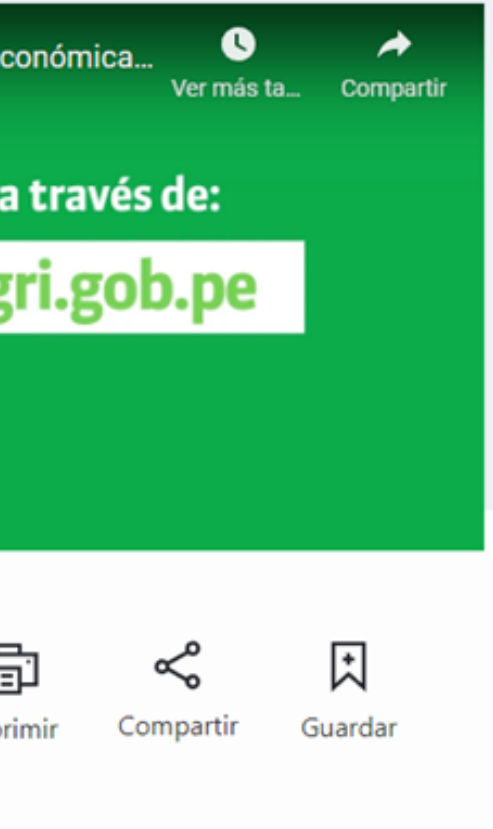

|                                                                                                    | Dígito de verificación (3) es una letra el ja cen                                                                                                    | a)  | -   |
|----------------------------------------------------------------------------------------------------|----------------------------------------------------------------------------------------------------|-----|-----|
| 45602656                                                                                                    | 2                                                                                                    | ~   |     |
| Fecha emisión del DNI                                                                                                    |                                                                                                    |     |     |
| 20/05/2016                                                                                                    | Dónde está la fecha de emisión?                                                                                                    |     |     |
| Datos de la superficie                                                                                                    | e agropecuaria que conduc                                                                                                    | e : |     |
| Esta información                                                                                                    | n se mostrará al validar su DNI                                                                                                    |     |     |
| Superficie agropecuaria que conduce                                                                                                    | (en hectáreas):                                                                                                    |     |     |
|                                                                                                    |                                                                                                    |     |     |
| Ubigeo de su parcela y/o lugar donde                                                                                                    | se revisará sus documentos                                                                                                    |     |     |
|                                                                                                    |                                                                                                    |     |     |
|                                                                                                    |                                                                                                    |     |     |
|                                                                                                    |                                                                                                    |     |     |
| 🖌 Acepto la política de pri                                                                                                    | vacidad                                                                                                    |     | Sic |
|                                                                                                    | privacidad.                                                                                                    |     | 0.0 |
| Para continuar, acepta la política de                                                                                                    |                                                                                                    |     |     |
| Para continuar, acepta la política de<br>Importante                                                                                                    |                                                                                                    |     |     |
| Para continuar, acepta la política de<br>Importante<br>Para iniciar su registro debe to<br>físico y digital; y el documento                                                                                                    | ener a la mano: DNI, bolatas/ facturas en<br>) que acredita las hectáreas que conduce                                                                                                    |     |     |
| Para continuar, acepta la política de     Importante     Para iniciar su registro debe to     físico y digital; y el documento     en físico y digital     No compartas tu información                                                                                                    | ener a la mano: DNI, bolatas/ facturas en<br>o gue acredita las hectáreas que conduce<br>personal.                                                                                              |     |     |
| Para continuar, acepta la política de     Importante     Para iniciar su registro debe ti     físico y digital; y el documente     en físico y digital     No compartas tu información     No aceptas a tramitadores.     No divulques tus códicos o el                                                                                                    | ener a la mano: DNI, boletas/ facturas en<br>o que acredita las hectáreas que conduce<br>personal.<br>an redes sociales.<br>aves de retiro.                                                     |     |     |
| Para continuar, acepta la política de     Importante     Para iniciar su registro debe to     físico y digital; y el documento     en físico y digital     No compartas tu información     No aceptes ayuda de grupos de     No acudas a tramitadores.     No divulgues tus códigos o cli     No consultes en otras página;     No vayas al banco para busco | ener a la mano: DNI, boletas/ facturas en<br>o que acredita las hectéreas que conduce<br>personal,<br>an redes sociales.<br>aves de retiro.<br>a, este es el portal oficial,<br>ir información, |     |     |

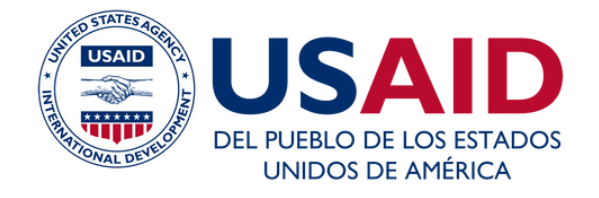

#### Escuela de CoopMarketing

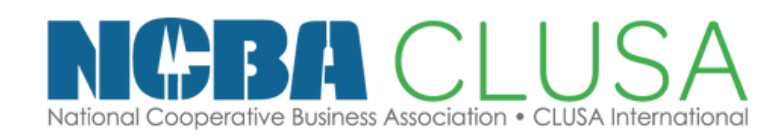

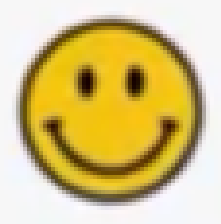

#### DNI Nro : 41533592 encuentra registrado

mpletar su registro de facturas / boletas esione SI en caso contrario NO

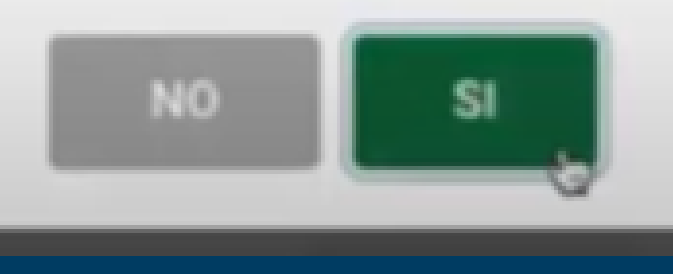

#### Registro de comprobantes por compra de fertilizantes

Las compras deben corresponder desde el 01 de agosto del 2021 al 31 de marzo del 2022

| Seleccione el tipo de comprobante (Boletas y/o Facturas -                                                      | Boleta<br>Foctura                | Agregar comp                             |
|----------------------------------------------------------------------------------------------------|----------------------------------|------------------------------------------|
| -                                                                                                    |                                  |                                          |
|                                                                                                    |                                  |                                          |
|                                                                                                    |                                  |                                          |
| Seleccione el tipo de comprobanta (Boletas pio                                                                 | o Facturas) Beleta               | Agregar comprobance                      |
| Seleccione el tipe de comprobante (Bolietas y i<br>Registre los datos de su Boleta                             | o Facturae) Beleta               | <ul> <li>Agregal comprobance</li> </ul>  |
| Seleccione el tpo de comprobante (Bolietas y/<br>Registre los datos de su Boleta<br>(A) RUC del comprobante    | o Facturas) Beleta<br>1512661544 | Agrage comprobense                       |
| Seleccione el tipo de comprobante (Bolietas yrit<br>Registre los datos de su Boleta<br>(A) RUC del comprobante | o Facturas) Beleta<br>1512661544 | Agregar comproburce      Burcort Emprese |
| Seleccione el tpo de comprobante (Bolietas y i<br>Registre los datos de su Boleta<br>(A) RUC del comprobante   | o Facturas) Beleta<br>1512661544 | Agrega comprobative  Burson Compress     |

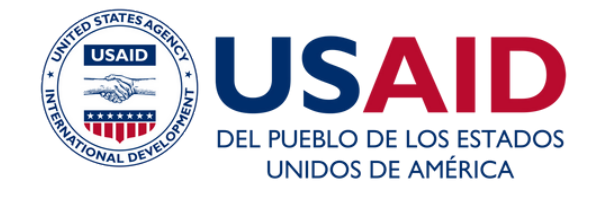

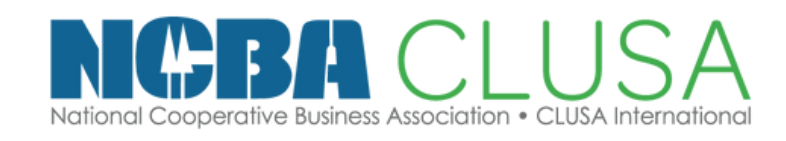

| egistre los datos de su Boleta                                        | ×               | Boleta_000.jpg             |                       |                 |                | Elegir arc  |
|-----------------------------------------------------------------------|-----------------|----------------------------|-----------------------|-----------------|----------------|-------------|
| ) RUC del comprobante 20451570758                                     | Buscar Empresa  | (D) Registrar              | los items de co       | ompra de ferti  | lizantes       |             |
|                                                                       |                 | Nombre del fertilizante a  | obiriuphe             | Cantidad        | Precio         | SubTotal    |
| NVERSIONES LAS CASTAÑAS S.A.C.                                        |                 | Fertilizante adquirido     |                       | Cantidad        | Precio         | SubTotal Ag |
| AVENIDA GRAN CHIMU 115 COOPERATIVA CHANCAS DE ANDAHUAYLAS ET - LIMA/L | IMA/SANTA ANITA | Detalle de los item de fer | tilizantes ingresados |                 |                |             |
| Registrar datos del comprobante de la compra de fer                   | tilizantes      | Fertilizante adquirido     | Cantidad              | Precio (S/.)    | SubTotal (S/.) |             |
| /07/2021 B001 0003487                                                 | 950,            | Fertilizante A             | 2                     | 100             | 200.00         | Eliminar    |
| Cargar imagen de su comprobante                                       |                 |                            |                       |                 |                |             |
| argar la imagen del comprobante                                       | Elegir archivo  |                            |                       |                 |                |             |
|                                                                       | -               |                            |                       | Grabar Comproba | nte            |             |
| Buscar Comprobante                                                    |                 |                            |                       |                 |                |             |

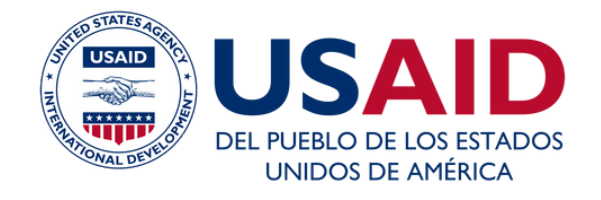

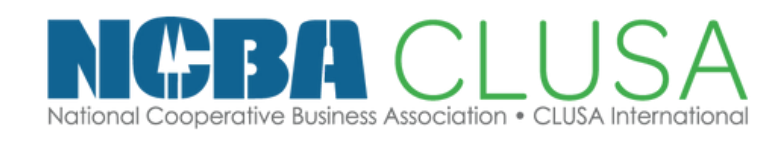

#### Registro de comprobantes por compra de fertilizantes

Las compras deben corresponder desde el 01 de agosto del 2021 al 31 de marzo del 2022

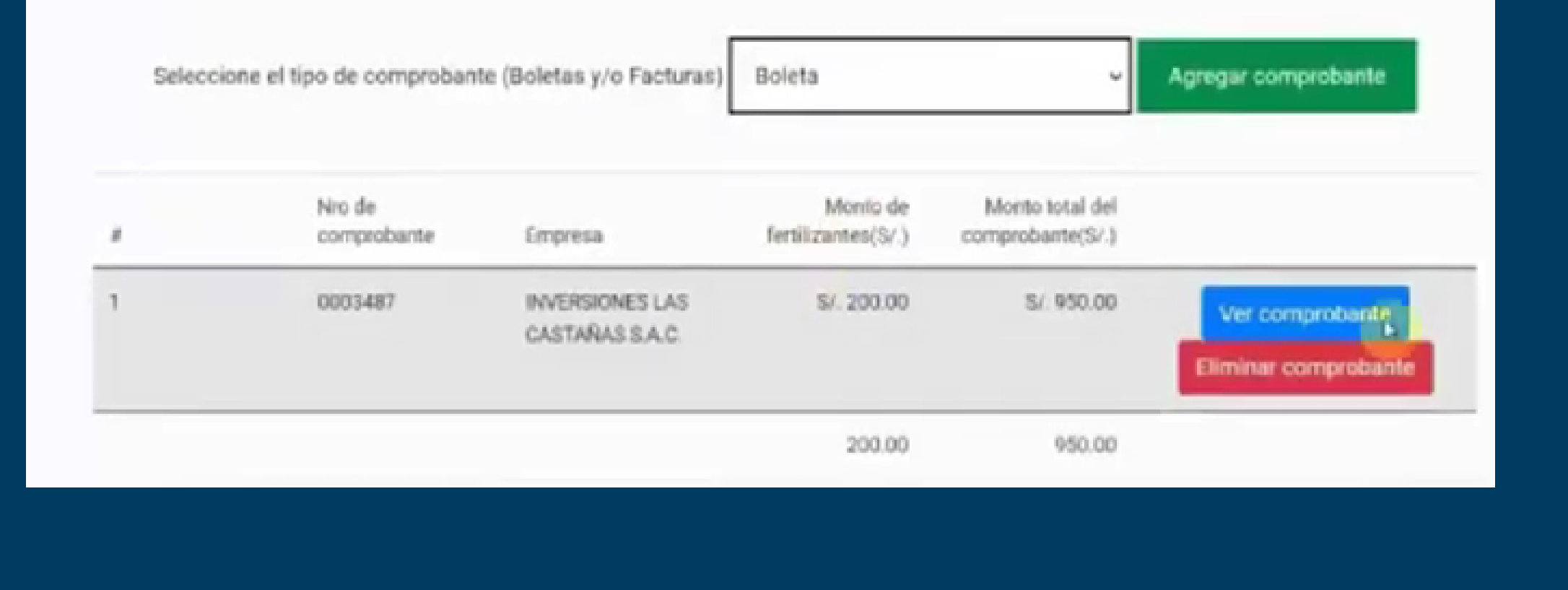

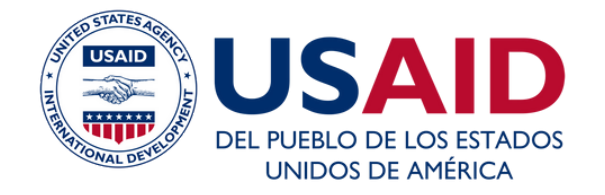

#### Escuela de CoopMarketing

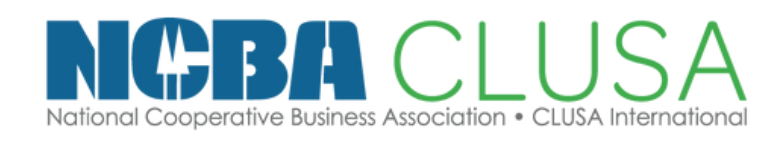

Si hasta este punto, tienes algún problema en el registro, por ejemplo, si te falta completar el monto mínimo de S/. 350.00 u algún otro, puedes cerrar la página y volver a hacerlo luego, NO FINALICES EL REGISTRO, SÓLO CIERRA LA PÁGINA, todo se quedará grabado automáticamente, y cuando desees continuar, vuelve a ingresar tus datos en la página principal.

| Seleccione el | tipo de comproban     | te (Boletas y/o Facturas)          | Boleta                         | v                                   | Agregar comprobante |
|---------------|-----------------------|------------------------------------|--------------------------------|-------------------------------------|---------------------|
|               | Nro de<br>comprobante | Empresa                            | Monio de<br>fertilizantes(S/.) | Monto total del<br>comprobante(S/.) |                     |
|               | 0003487               | INVERSIONES LAS<br>CASTAÑAS S.A.C. | S/. 200.00                     | S/. 950.00                          | Ver comprobante     |
|               |                       |                                    | 200.00                         | 950.00                              |                     |
| Registr       | o de docu             | imento de ac                       | redita la c                    | onducción                           | agropecuaria        |
|               |                       | Care                               | ar documento                   |                                     | Elegir archive      |

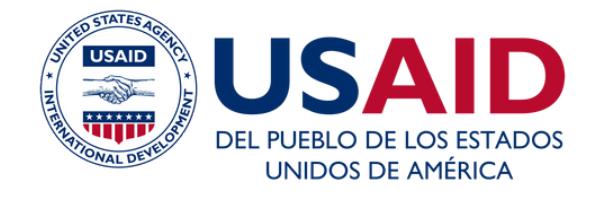

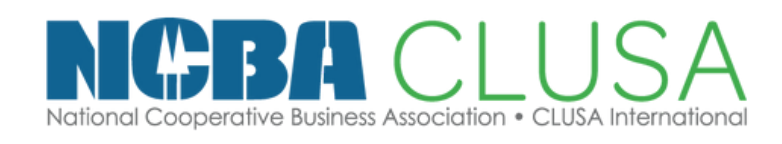

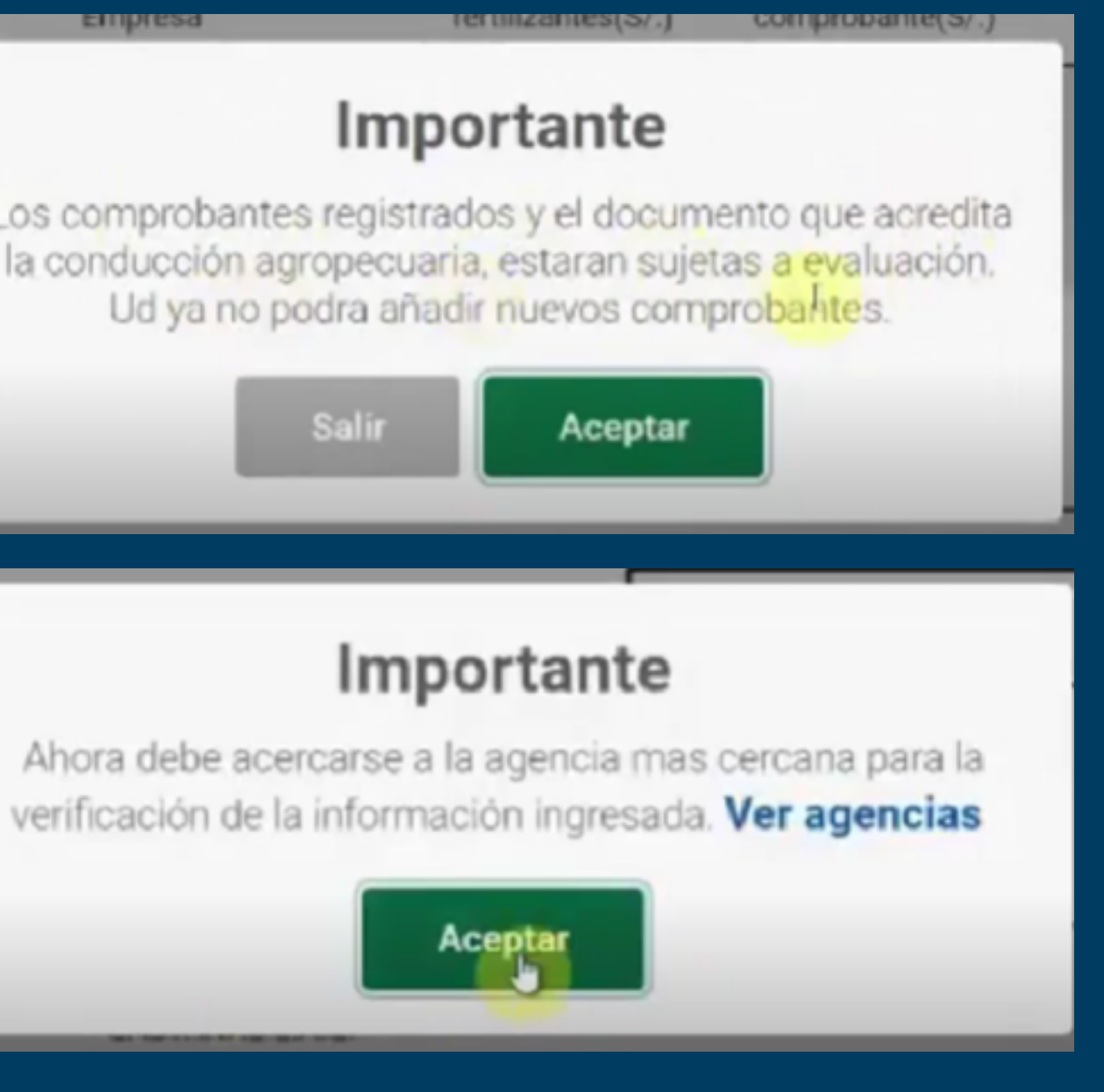

### ¿CÓMO APOYAR COMO ORGANIZACIÓN A LOS SOCIOS?

- INFORMA SOBRE LA SUBVENCIÓN
- AYULADOS A SABER SI SON PARTE DEL REGISTRO.
- COMUNICATE Y FORMA ALIANZAS
- BRINDA DOCUMENTACIÓN
- VERIFICA LOS DOCUMENTOS
- GUIALOS EN LA PLATAFORMA

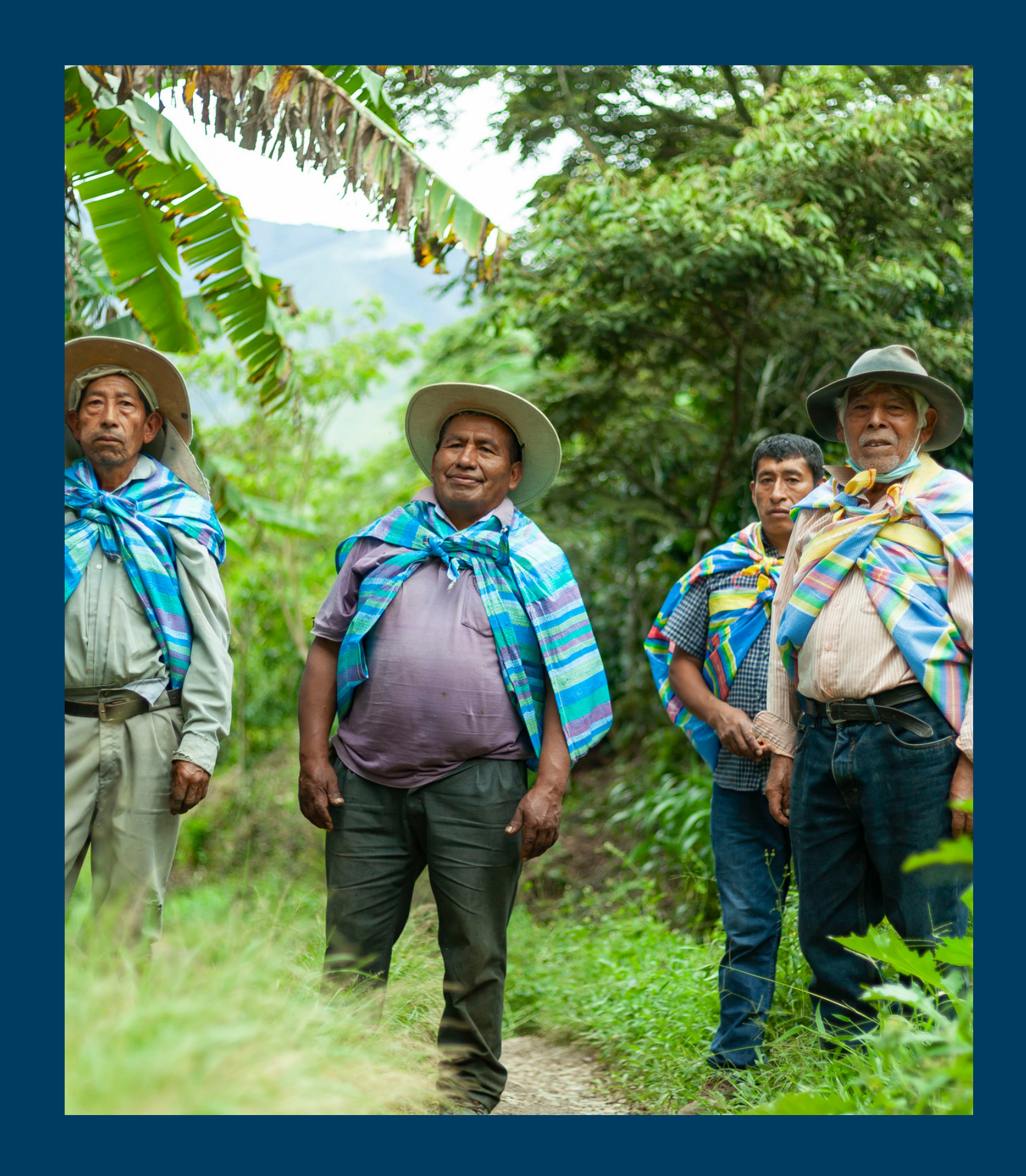